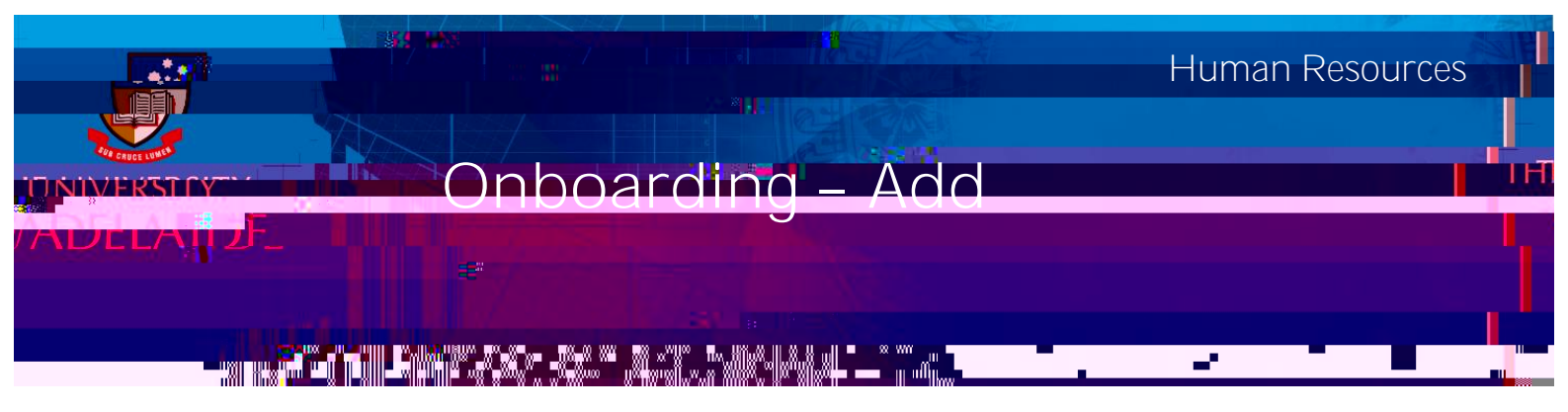

This guide describes how to add or update DCSI, Working with Children Check or Police Clearances.

## Log in to SSO

1. Click on the **Onboarding** tile.

|            | Employee SSO |
|------------|--------------|
| Onboarding |              |
|            |              |
|            |              |
|            |              |
|            |              |
|            |              |

and then

2. Click on

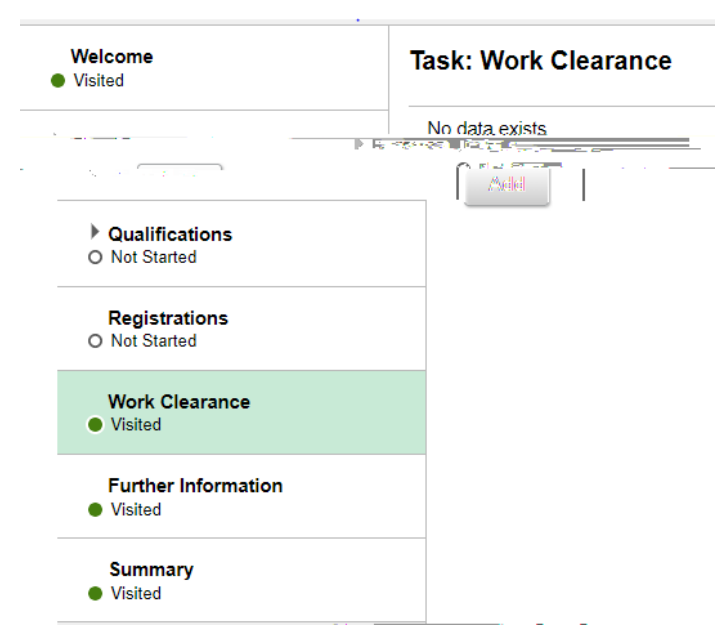

3. Complete all mandatory fields marked with an asterisk \*

| Clearances                 | Cancel         | Work                       | Click on the                 |
|----------------------------|----------------|----------------------------|------------------------------|
| <b></b>                    |                | *Effective Date 19/08/2019 | look up icon to              |
| 0                          |                |                            | relevant                     |
|                            | Q              | *Status                    | information<br>from the drop |
|                            | <b></b>        | Issue Date                 | down options                 |
|                            |                | Clearance Number           |                              |
| nne na                     |                | 1 1927 202                 |                              |
| amento for a lease offer d | afs 47 年74 時代。 |                            |                              |

4. Upload supporting documentation if necessary.

|                       | WOIN WOIN                             | Cuedia Lees                                           |
|-----------------------|---------------------------------------|-------------------------------------------------------|
|                       | *Effective Date                       | 19/08/2019                                            |
|                       | Clearance Type                        | Working with Children Check Q                         |
| Status - Complete     | • • • • • • • • • • • • • • • • • • • |                                                       |
|                       |                                       | Fuilfation 1992-1988/20080                            |
| aa (988791) 129231111 |                                       | Deto Entered Upd                                      |
| em.                   |                                       | No attachments have been uploaded for this profile it |
|                       |                                       |                                                       |
|                       |                                       |                                                       |

- 5. Review the information in the box and click
- 6. In order to update existing DCSI, Working with Children Checks or Police Clearances, log into SSO and select the Profile tile.

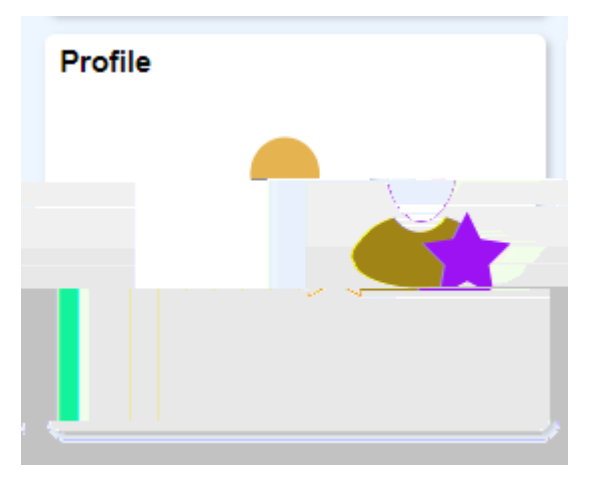

7. Select Work Clearances from the list on the left. You can then Add using the + at the top or Edit/View the existing clearances by selecting the > on the right of the page.

|      | Work Clearances |   |              |
|------|-----------------|---|--------------|
|      | +               |   |              |
|      | Clearance Type  |   | Edit/View    |
| - 10 |                 | > |              |
|      |                 | > | Police Check |

## Contact Us

For further support or questions, please contact the HR Service Centre on +61 8 8313 1111 or hrservicecentre@adelaide.edu.au